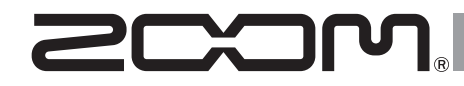

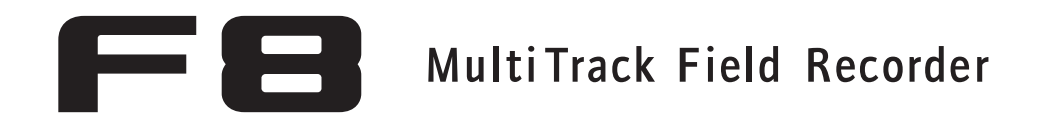

Manuel supplémentaire version 3.0

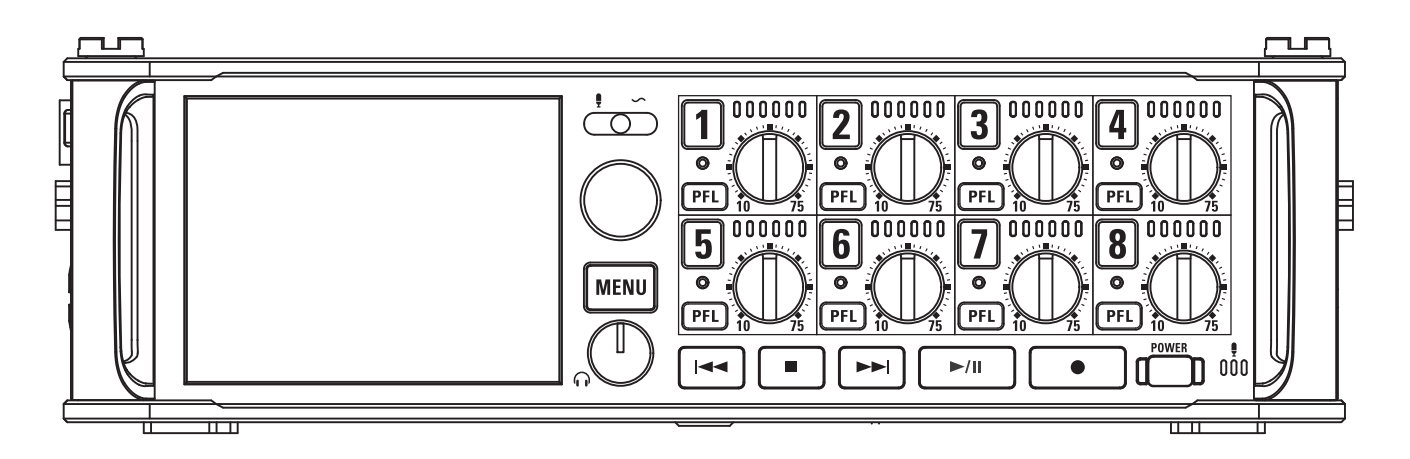

#### © 2016 ZOOM CORPORATION

La copie ou la reproduction partielle ou totale de ce document sans permission est interdite.

# Sommaire

| <b>Ajouts de la version 3.0</b><br>Contrôle des signaux d'entrée de pistes spécifiques sans enregistrer03 |
|----------------------------------------------------------------------------------------------------|
| Sauvegarde de plusieurs réglages pour les signaux envoyés au casque<br>(Headphone Routing)04              |
| Réglage de blocage des touches (Key Hold Target)05                                                        |
| Sauvegarde et chargement des réglages du FB (Backup/Load Settings)06                                      |
| Réglage du niveau de référence pour l'indicateur de niveau (Reference Level)                              |
| Affichage de la durée totale des longues sessions d'enregistrement (Time Counter)10                       |
| Emploi d'un FRC-B comme contrôleur (Connect)11                                                            |
| Réglage du type de clavier connecté au FRC-B (Keyboard Type)12                                            |
| Réglage des touches assignables pour le FRC-B (User Key)13                                                |
| Réglage de l'alimentation utilisée par le FRC-B (Power Source)14                                          |
| Réglage de la luminosité des LED du FRC-B (LED Brightness)15                                              |
| Mise à jour du firmware du FRC-816                                                                        |
| Autres fonctions nouvelles                                                                                |
| Annexe                                                                                                    |

# Contrôle des signaux d'entrée de pistes spécifiques sans enregistrer

Même les pistes qui n'ont pas été réglées pour être enregistrées peuvent être ajoutées à l'écran d'écoute pré-fader (PFL) et le son qu'elles reçoivent peut être contrôlé.

C'est pratique lors de l'utilisation de pistes comme entrées de retour (RTN).

**1.** Pressez la touche des pistes que vous souhaitez écouter sans enregistrer afin que leur voyant

s'éteigne.

**2.** Pressez **PFL** sur les pistes que vous souhaitez

#### contrôler.

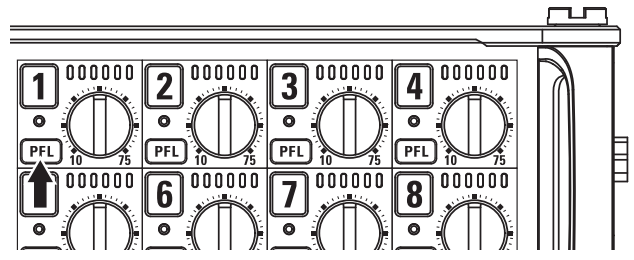

Les voyants des pistes sélectionnées s'allument en orange, et l'écran PFL s'ouvre.

« PFL » ou « SOLO » apparaît en haut de l'écran, et vous pouvez alors contrôler au casque le signal entrant.

**3.** Pressez MENU ou PFL sur une piste que vous contrôlez.

L'écran PFL se ferme et le son envoyé au casque retourne à la normale.

#### NOTE

Cela ne change pas les signaux produits par les sorties  $\ensuremath{\mathsf{MAIN}}$ 

OUT et SUB OUT.

Ajouts de la version 3.0

# Sauvegarde de plusieurs réglages pour les signaux envoyés au casque (Headphone Routing) Vous pouvez modifier et sauvegarder jusqu'à 10 réglages concernant les signaux envoyés à la sortie casque.

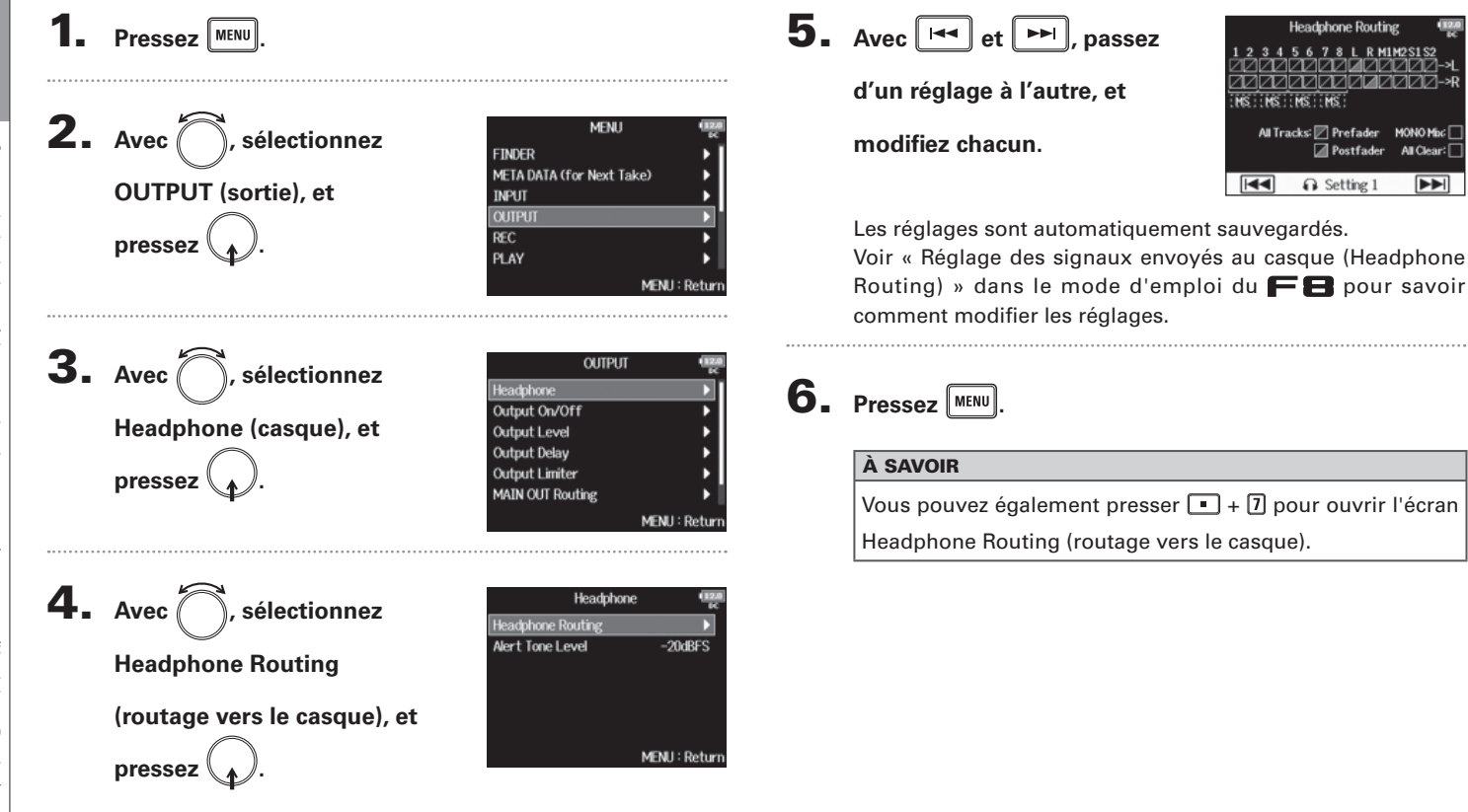

# Réglage de blocage des touches (Key Hold Target)

# Réglage de blocage des touches (Key Hold Target)

Utilisez la fonction de blocage des touches pour empêcher une mauvaise manipulation durant l'enregistrement. Pressez • + 8 pour bloquer/débloquer.

Suivez ces instructions pour définir les touches désactivées par la fonction de blocage.

| 1. | Pressez MENU.                               | 4                                                                | 4. | Avec , sélectionnez les                                                      | Key Hold Target         1000           (a) Track 1 - 8         (b) PFL 1 - 8                                                      |
|----|---------------------------------------------|------------------------------------------------------------------|----|------------------------------------------------------------------------------|----------------------------------------------------------------------------------------------------|
| 2. | Avec , sélectionnez<br>SYSTEM (système), et | MENU COME                                                        |    | touches à bloquer, et<br>pressez .                                           | <ul> <li>im Trim Knob 1</li> <li>im Trim Knob 2</li> <li>im Trim Knob 3</li> <li>im Trim Knob 4</li> <li>MENU : Return</li> </ul> |
|    | pressez (                                   | SATE SYSTEM MENU : Return                                        |    | À SAVOIR<br>Vous pouvez sélectionner Track<br>Knob (bouton de gain) 1-8, Sla | (piste) 1-8, PFL 1-8, Trim<br>ate Mic (micro slate), Slate                                                                        |
| 3. | Avec (), sélectionnez Key                   | SYSTEM                                                           |    | Tone (tonalité slate), Encoder (er<br>(volume du casque), REW (retou         | ncodeur), MENU, HP Volume<br>ur rapide), STOP, FF (avance                                                                         |
|    | Hold Target (touches à                      | LEVel Meter /<br>LED Brightness 60<br>LCD /<br>PLAY Key Option / |    | rapide), PLAY (lecture) et REC (et                                           | nregistrement).                                                                                                    |
|    | bloquer), et pressez ).                     | Trim Knob Option Trim<br>Key Hold Target ►<br>MENU : Return      | 5. | Pressez MENU.                                                                |                                                                                                    |
|    |                                             |                                                                  |    | Même si le blocage est activé p                                              | our « STOP » et « Track1-8 »,                                                                                                    |
|    |                                             |                                                                  |    | vous pouvez presser + 8                                                      | pour désactiver la fonction                                                                                                    |

de blocage.

 Le contrôle depuis le FRC-B et F8 Control reste possible même si la fonction de blocage est activée.

#### Sauvegarde et chargement des réglages du FE (Backup/Load Settings) Les réglages du F 🖨 peuvent être sauvegardés sur cartes SD et rechargés depuis celles-ci. Pressez MENU **2.** Avec (), sélectionnez MENU OUTPUT REC SYSTEM (système), et PLAY TIMECODE SLATE pressez MENU : Retur **3.** Avec , sélectionnez SYSTEM LCD PLAY Key Option **Backup/Load Settings** Trim Knob Option Trim Key Hold Target Shortcut List (sauvegarde/chargement des Backup/Load Settings MENU : Retur réglages), et pressez ( **4.** Avec (), sélectionnez la Backup/Load Settings SD2 carte SD à utiliser pour cela, et pressez MENU : Return

Continuez avec l'une des procédures suivantes.

| Sauvegarde | <br>P.6 |
|------------|---------|
| Chargement | <br>P.7 |

#### Sauvegarde

Cela crée un fichier de sauvegarde à l'intérieur du dossier « F8\_SETTINGS » dans le répertoire racine de la carte SD.

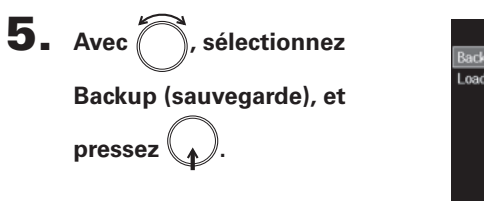

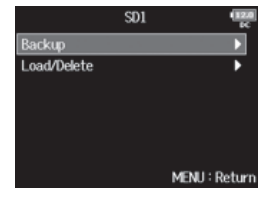

6. Changez le nom du fichier

#### sauvegardé.

Voir « Écran de saisie des caractères » dans le mode d'emploi du **FB** pour la façon de saisir les caractères.

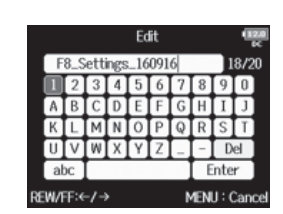

#### À SAVOIR

L'extension du fichier de sauvegarde est « .ZSF ».

F8 Multi Track Field Recorder

#### Chargement

Vous pouvez charger un fichier de sauvegarde qui a été enregistré dans le dossier « F8\_SETTINGS » du répertoire racine de la carte SD.

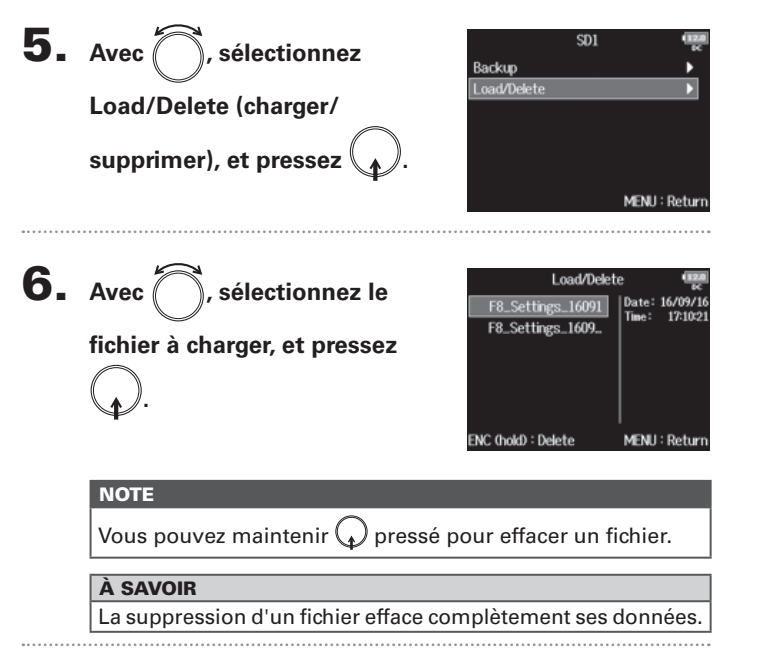

7. Avec , sélectionnez YES (oui), et pressez .

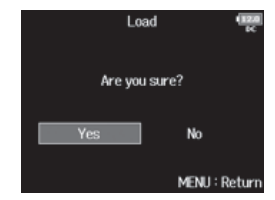

# Réglage du niveau de référence pour l'indicateur de niveau (Reference Level)

Définir un niveau de référence pour l'indicateur de niveau facilite l'ajustement du volume des signaux entrants.

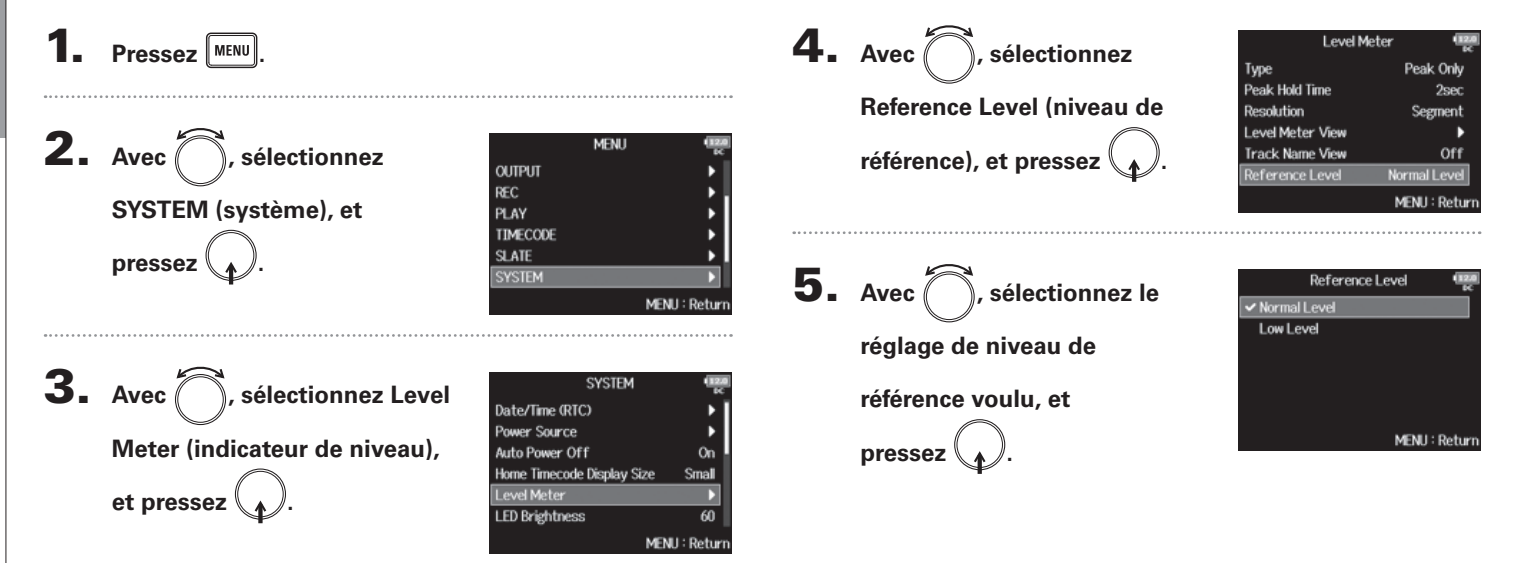

| Ré           |
|--------------|
| glage        |
| du           |
| niveau       |
| de           |
| référence    |
| pour         |
| 'indicateur  |
| de           |
| niveau       |
| (Reference L |
| -ev          |

|                                 | Explic                                                                                                    | cation                                                                                                    |
|---------------------------------|----------------------------------------------------------------------------------------------------|----------------------------------------------------------------------------------------------------|
| Valeur de réglage               | Lorsque l'indicateur de<br>niveau est réglé sur le<br>type Peak Only                                                           | Lorsque l'indicateur de<br>niveau est réglé sur le<br>type Peak + VU ou VU<br>Only                                                                  |
|                                 | 10000000000000000000000000000000000000                                                                                         | -30 -20 -10 0 8 20                                                                                                    |
| Normal Level<br>(niveau normal) | Le centre de l'indicateur<br>de niveau correspond à<br>-12 dB FS. Les niveaux<br>supérieurs à -12 dB FS<br>sont bien lisibles. | Le centre de l'indicateur<br>de niveau correspond à<br>0 VU (-20 dB FS). Les<br>niveaux supérieurs à<br>0 VU (-20 dB FS) sont<br>bien lisibles.     |
| Low Level<br>(niveau faible)    | Le centre de l'indicateur<br>de niveau correspond à<br>-20 dB FS. Les niveaux<br>inférieurs à -20 dB FS<br>sont bien lisibles. | Le centre de l'indicateur<br>de niveau correspond à<br>-10 VU (-30 dB FS). Les<br>niveaux inférieurs à<br>-10 VU (-30 dB FS) sont<br>bien lisibles. |

#### À SAVOIR

Voir « Réglage d'aspect des indicateurs de niveau (Level Meter) » dans le mode d'emploi du FB pour savoir comment régler le type de l'indicateur de niveau.

# Affichage de la durée totale des longues sessions d'enregistrement (Time Counter)

Lors d'un enregistrement de longue durée, si le fichier atteint la taille limite fixée avec « File Max Size », l'enregistrement se poursuit dans une nouvelle prise et le temps d'enregistrement repart à zéro. Vous pouvez cependant éviter la remise à zéro et obtenir l'affichage de la durée totale d'enregistrement.

| <b>1.</b> Pressez MENU.                                                                    | <b>4.</b> Avec                                                                                                    | File Max Size     Size     2CB       Size     2CB       Time Counter     Reset                                                                                              |
|--------------------------------------------------------------------------------------------|----------------------------------------------------------------------------------------------------|----------------------------------------------------------------------------------------------------|
| 2. Avec , sélectionnez REC<br>(enregistrement), et pressez<br>. REC<br>PLAY                | Counte<br>MENU (Menu) et pres<br>(Next Take)<br>(Next Take)<br>(Ne | r (compteur temporel),<br>sez .<br>MENJ : Return                                                                                                    |
| <b>3.</b> Avec , sélectionnez File<br>Max Size (taille maximale de M <sup>3</sup> Bit Rate | REC Contine<br>48kHz pressez<br>320ktps                                                                                                    | uous (continu), et                                                                                                    |
| fichier), et pressez . Pre Rec.                                                            | Off<br>Valeur de<br>réglage                                                                                                    | Explication                                                                                                    |
|                                                                                            | Continuous<br>(continu)                                                                                                    | Lors de l'enregistrement, même si le fichier atteint<br>la taille limite fixée avec « File Max Size », le<br>compteur affiché en écran d'accueil n'est pas<br>remis à zéro. |
|                                                                                            | Reset                                                                                                    | Lors de l'enregistrement, si le fichier atteint la taille limite fixée avec « File Max Size », le                                                                           |

(remis à zéro)

000:00:00.

compteur affiché en écran d'accueil revient à

Affidhage de la durée totale des longues sessions d'enregistrement (Time Counter)

# Emploi d'un FRC-B comme contrôleur (Connect)

En connectant un **FRC-B** au **FB**, vous pouvez vous en servir par exemple pour faire les réglages de gain d'entrée, de fader et de panoramique.

| 1. | Pressez MENU.                                               |                                                                                                    |                                                                             |
|----|-------------------------------------------------------------|----------------------------------------------------------------------------------------------------|-----------------------------------------------------------------------------|
| 2. | Avec , sélectionnez USB,<br>et pressez .                    | MENU<br>PLAY<br>TIMECODE<br>SLATE<br>SYSTEM<br>SD CARD<br>USB<br>ME                                       | (saa)<br>C<br>F<br>F<br>F<br>F<br>F<br>F<br>F<br>F<br>F<br>F<br>F<br>F<br>F |
| 3. | Avec , sélectionnez<br>FRC-8, et pressez .                  | USB<br>SD Card Reader<br>Audio Interface<br>FRC-8<br>ME                                                   | NU : Return                                                                 |
| 4. | Avec , sélectionnez<br>Connect (connecter), et<br>pressez . | FRC-8<br>Connect<br>User Key<br>Power Source<br>Keyboard Type<br>LED Brightness<br>Firmware Version<br>ME | US<br>ONU: Return                                                           |

# **5.** Utilisez un câble USB pour brancher le **FB** au

## FRC-8

# 6. Mettez sous tension le FRC-8.

| NOTE    |       |               |          |               |               |
|---------|-------|---------------|----------|---------------|---------------|
| Quand   | vous  | déconnectez   | le FF    | <b>RC-8</b> , | sélectionnez  |
| « Disco | nnect | » (déconnecte | r) avant | de débran     | cher le câble |
| USB.    |       |               |          |               |               |

# Réglage du type de clavier connecté au FRC-B (Keyboard Type) Un clavier d'ordinateur peut être connecté au FRC-B afin de saisir des caractères.

Indiquez le type de clavier d'ordinateur connecté au FRC-B pour pouvoir l'utiliser.

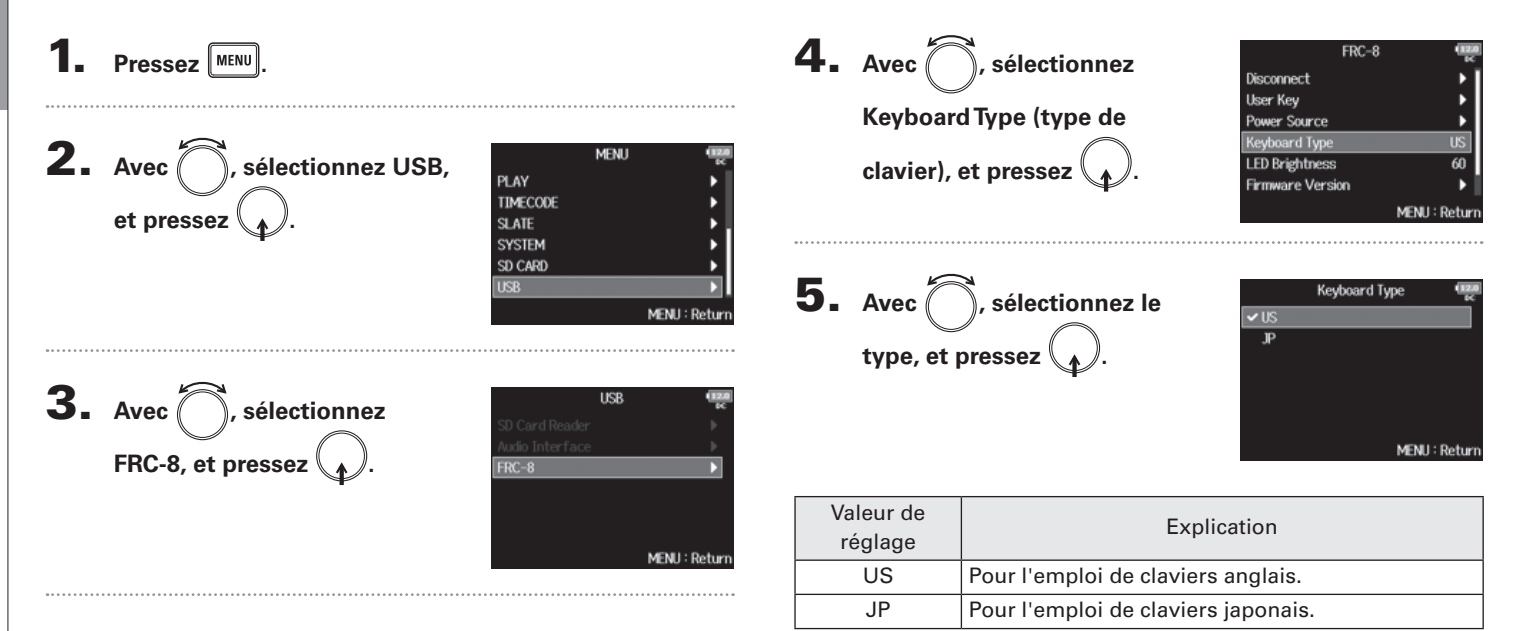

# Réglage des touches assignables pour le FRC-B (User Key)

Vous pouvez affecter des fonctions aux touches assignables (User Key) du FRC-B.

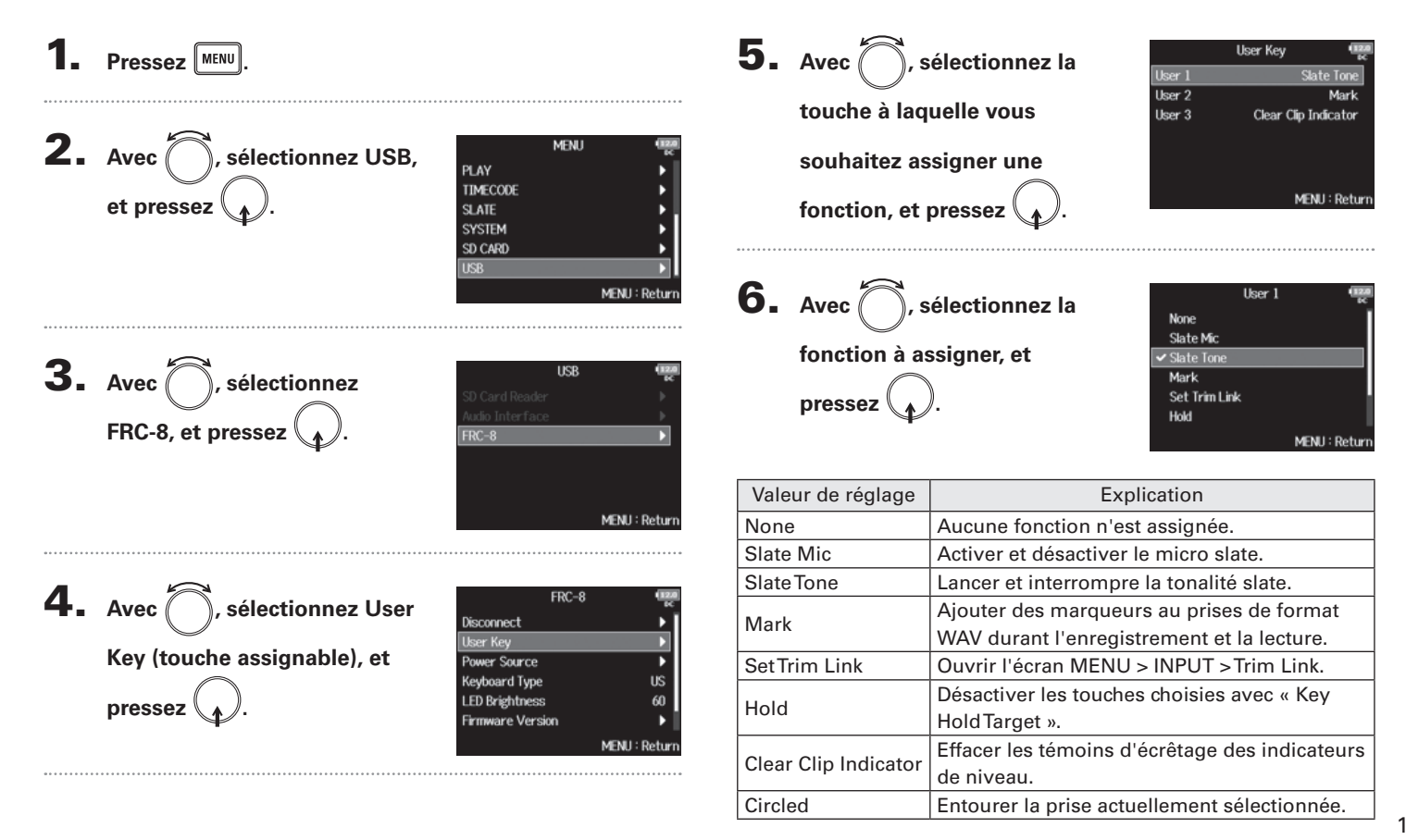

Réglage des

touches assignables pour le

T

- C (User Key)

# Réglage de l'alimentation utilisée par le **FRC-B** (Power Source)

Indiquez la tension seuil de coupure de l'alimentation CC, la tension nominale et le type des piles afin que la charge restante puisse être affichée avec précision. Dans cette page de menu, vous pouvez vérifier la tension de chaque alimentation et la charge des piles.

| <b>1.</b> Pressez MENU.                     | 4. Avec , sélectionnez                                                                                                    |
|---------------------------------------------|----------------------------------------------------------------------------------------------------|
|                                             | Power Source (source                                                                                                    |
| 2. Avec , sélectionnez USB,<br>et pressez . | d'alimentation), et     LED Brightness     60       pressez     .     MENU : Return                                                                                                 |
| SD CARD                                     | Les réglages d'alimentation pour le FRC-B sont les<br>mêmes que pour le FB.<br>Voir « Réglage de la source d'alimentation utilisée (Power<br>Source) » dans le mode d'emploi du FB. |
| <b>J.</b> Avec , sélectionnez               | NOTE                                                                                                    |
| FRC-8, et pressez . FRC-8                   | elles sont utilisées dans l'ordre de priorité suivant.                                                                                                    |
|                                             | 1. Alimentation CC externe (Ext DC)                                                                                                    |
| MENU : Return                               | 2. Piles AA (Int AA)                                                                                                    |
|                                             | La tension fournie par chaque alimentation est affichée à                                                                                                    |
|                                             | l'écran.                                                                                                    |

Réglage de l'alimentation utilisée par le FRC-B (Power Source)

# F8 Multi Track Field Recorder

# Réglage de la luminosité des LED du FRC-B (LED Brightness)

#### Vous pouvez régler la luminosité des LED du FRC-8.

5. Avec , réglez la luminosité, et pressez MENU. **2.** Avec , sélectionnez USB, MENU PLAY et pressez ( TIMECODE SLATE SYSTEM SD CARD À SAVOIR MENU: **3.** Avec , sélectionnez USB FRC-8, et pressez MENIL: Return **4.** Avec , sélectionnez LED FRC-8 Disconnect User Key Brightness (luminosité des Power Source Keyboard Type LED), et pressez Firmware Version MENT

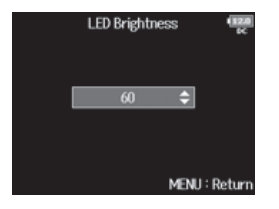

Le réglage peut aller de 5 à 100.

Réglage de la luminosité des

LED du

T J Π

н

# Mise à jour du firmware du FRC-8

Vous pouvez vérifier la version du firmware du FRC-B et faire la mise à jour avec la toute dernière version. Le fichier de mise à jour le plus récent peut être téléchargé depuis le site web de ZOOM (www.zoom.co.jp).

|              |                                                                                                    |       | Avec (), sé                                                                                            | electionnez USE                                                        | B, PLAY                          | MENU        |
|--------------|----------------------------------------------------------------------------------------------------|-------|----------------------------------------------------------------------------------------------------|------------------------------------------------------------------------|----------------------------------|-------------|
| C            | contrôleur (Connect) » (→P.11), et connectez le 🗲 Β                                                                                                    |       | et pressez                                                                                             | ).                                                                     | TIMECODE                         |             |
| е            | et le <b>FRC-8</b> .                                                                                                    |       |                                                                                                    |                                                                        | SYSTEM<br>SD CARD                |             |
|              | NOTE                                                                                                    |       |                                                                                                    |                                                                        | n2R                              | MEN         |
|              | La mise à jour n'est pas possible si la charge restant dans                                                                                                    | ••••• |                                                                                                    |                                                                        |                                  |             |
|              | les piles ou l'alimentation CC est faible. Dans ce cas, rem-                                                                                                    | G     |                                                                                                    |                                                                        |                                  | IISB        |
| - 11         | placez les piles par des neuves ou utilisez une alimentation                                                                                                    | Ο.    | Avec ( ), sé                                                                                           | electionnez                                                            | SD Card Rea                      | der         |
|              |                                                                                                    |       |                                                                                                    |                                                                        | Acres Technologie                |             |
| C            | CC chargée.<br>Copiez le fichier de mise à jour dans le répertoire                                                                                                    |       | FRC-8, et pres                                                                                         | ssez 😱.                                                                | FRC-8                            | ace<br>MEN  |
| C<br>r       | CC chargée.<br>Copiez le fichier de mise à jour dans le répertoire<br>racine d'une carte SD.                                                                                                    |       | FRC-8, et pres                                                                                         | ssez (p).                                                              | FRC-8                            | MEN         |
| C<br>r       | CC chargée.<br>Copiez le fichier de mise à jour dans le répertoire<br>racine d'une carte SD.                                                                                                    |       | FRC-8, et pres                                                                                         | ssez ().<br>c l'une des procéd                                         | FRC-8                            | men<br>des. |
| C<br>r       | CC chargée.<br>Copiez le fichier de mise à jour dans le répertoire<br>racine d'une carte SD.                                                                                                    |       | FRC-8, et pres                                                                                         | ssez ().<br>c l'une des procéc<br>e la version du firi                 | FRC-8<br>dures suivante<br>mware | Men<br>DS.  |
| C<br>r<br>li | CC chargée.<br>Copiez le fichier de mise à jour dans le répertoire<br>racine d'une carte SD.<br>nsérez la carte SD dans le lecteur de carte SD 1.                                                                       |       | <ul> <li>FRC-8, et pres</li> <li>Continuez avec</li> <li>Vérification de<br/>Mise à jour du</li> </ul> | essez (.).<br>c l'une des procéd<br>e la version du firi<br>i firmware | frc-8<br>dures suivante<br>mware | MEN<br>25.  |
| C<br>r       | CC chargée.<br>Copiez le fichier de mise à jour dans le répertoire<br>racine d'une carte SD.<br>nsérez la carte SD dans le lecteur de carte SD 1.                                                                       |       | <ul> <li>FRC-8, et pres</li> <li>Continuez avec</li> <li>Vérification de<br/>Mise à jour du</li> </ul> | ssez (                                                                 | frc-8<br>dures suivante<br>mware | мен<br>ЭS.  |
| C<br>r<br>li | CC chargée.<br>Copiez le fichier de mise à jour dans le répertoire<br>racine d'une carte SD.<br>nsérez la carte SD dans le lecteur de carte SD 1.<br>NOTE<br>Si une carte SD est chargée dans le lecteur de carte SD 2, |       | <ul> <li>FRC-8, et pres</li> <li>Continuez avec</li> <li>Vérification de<br/>Mise à jour du</li> </ul> | ssez (                                                                 | fRC-8<br>dures suivante<br>mware | MEN<br>295. |

# Vérification de la version du firmware

| Avec , sélectionnez          |
|------------------------------|
| Firmware Version (version du |
| firmware), et pressez .      |

|                 | FRC-8    |     |        | (120)<br>EC |
|-----------------|----------|-----|--------|-------------|
| Disconnect      |          |     |        | • F [       |
| User Key        |          |     |        | ▶           |
| Power Source    |          |     |        | ►           |
| Keyboard Type   |          |     |        | US          |
| LED Brightness  |          |     |        | 60          |
| Firmware Versio | in 🛛     |     |        |             |
|                 |          | N   | 1ENU : | Return      |
|                 |          |     |        |             |
| Firmv           | ıare Ver | sio | 'n     | 120<br>K    |
| System Ver      | sion     |     | 1.00   |             |
| Boot Versio     | n        |     | 1.00   |             |
|                 |          | N   | 1ENU : | Return      |

#### Mise à jour du firmware

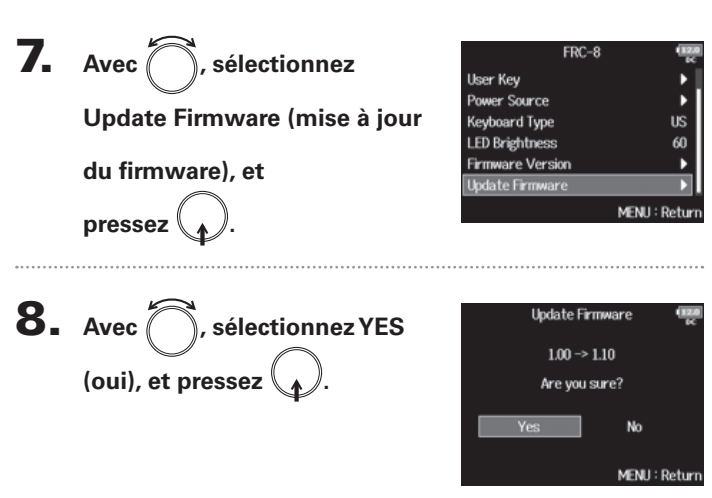

#### NOTE

N'éteignez pas l'unité, ne retirez pas la carte SD et ne débranchez pas le câble USB durant une mise à jour. Cela peut entraîner une instabilité du **FRC-B**.

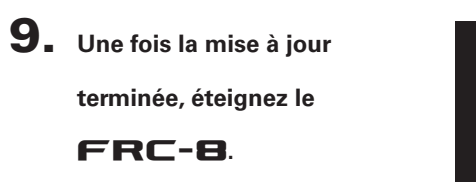

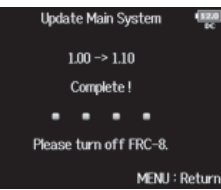

### Autres fonctions nouvelles

- Possibilité de lancer l'enregistrement depuis le menu FINDER.
- Plage de réglage du filtre passe-haut (HPF) étendue de 80-240 Hz à 10-240 Hz.
- Possibilité d'éditer les métadonnées « Note » et « Track Name » pendant l'enregistrement.
- Possibilité de sélectionner la prise (« Take ») avec les touches **I** / **P** dans le FINDER.
- Les volumes des cartes SD ont été respectivement renommés « F8\_SD1 » et « F8\_SD2 ».

# Liste des raccourcis

#### Écran d'accueil

| Raccourci                 | Explication                                                                                                    |
|---------------------------|----------------------------------------------------------------------------------------------------|
| Pressez et<br>maintenez 🔳 | Affiche le nom qui sera donné à la prochaine<br>prise enregistrée.<br>Exemple : Scene001-T002                                                          |
| <b>I</b> + <b>I</b>       | Fait avancer de 1 le numéro de scène (quand l'écran d'accueil est ouvert).                                                                             |
| Pressez et<br>maintenez 🖼 | Déplace la dernière prise enregistrée dans le<br>dossier FALSE TAKE (quand l'écran d'accueil est<br>ouvert).                                           |
| • + 1                     | Ouvre l'écran MENU > META DATA (for Next<br>Take) > <b>User Scene Name</b> .                                                                           |
| • + 2                     | Ouvre l'écran MENU > META DATA (for Next<br>Take) > <b>Track Name</b> .<br>Durant l'enregistrement, il n'est pas nécessaire<br>d'utiliser la touche •. |
| • + 3                     | Ouvre l'écran MENU > INPUT > <b>Trim Link</b> .<br>Durant l'enregistrement, il n'est pas nécessaire<br>d'utiliser la touche •.                         |
| • + 4                     | Ouvre l'écran MENU > META DATA (for Next<br>Take) > <b>Note</b> .<br>Durant l'enregistrement, il n'est pas nécessaire<br>d'utiliser la touche •.       |
| • + 5                     | Efface les témoins d'écrêtage des indicateurs de<br>niveau.<br>Durant l'enregistrement, il n'est pas nécessaire<br>d'utiliser la touche •.             |
| • + 6                     | Ouvre l'écran de réglage de fader de piste L/R.<br>Durant l'enregistrement, il n'est pas nécessaire<br>d'utiliser la touche •.                         |
| • + 7                     | Ouvre l'écran MENU > OUTPUT > Headphone ><br>Headphone Routing.<br>Durant l'enregistrement, il n'est pas nécessaire<br>d'utiliser la touche •.         |

| Raccourci      | Explication                                                                                                    |
|----------------|----------------------------------------------------------------------------------------------------|
| • + 8          | Désactive les touches choisies avec « Key Hold<br>Target ». Durant l'enregistrement, il n'est pas<br>nécessaire d'utiliser la touche •. |
| + PE (Piste 1) | Entoure la prise actuellement sélectionnée.                                                                                             |
| + PE (Piste 2) | Ouvre l'écran MENU >TIMECODE (TC) ><br>Timecode                                                                                         |

#### Écran de mixage

| Raccourci         Explication           Pressez et<br>maintenez         Ramène le panoramique/fader sélectionné à sa<br>valeur par défaut (quand le mélangeur de<br>l'écran d'accueil est ouvert). S'il est déjà réglé<br>sur sa valeur par défaut, sélectionner un fader |                           |                                                                                                    |
|----------------------------------------------------------------------------------------------------|---------------------------|----------------------------------------------------------------------------------------------------|
| Pressez et<br>maintenez                                                                                                    | Raccourci                 | Explication                                                                                                    |
| coupe le son de la piste.                                                                                                    | Pressez et<br>maintenez 😱 | Ramène le panoramique/fader sélectionné à sa<br>valeur par défaut (quand le mélangeur de<br>l'écran d'accueil est ouvert). S'il est déjà réglé<br>sur sa valeur par défaut, sélectionner un fader<br>coupe le son de la piste. |

#### Écran de saisie des caractères

| Raccourci             | Explication                                                                          |
|-----------------------|--------------------------------------------------------------------------------------|
| Pressez<br>et tournez | Déplace le curseur verticalement dans le clavier<br>d'écran de saisie de caractères. |
| ■ + ⊨•                | Supprime un caractère dans l'écran de saisie de caractères.                          |
| • + •••               | Déplace le curseur sur « Enter » dans le clavier<br>d'écran de saisie de caractères. |

## Écran de routage

| Raccourci             | Explication                       |
|-----------------------|-----------------------------------|
| Pressez<br>et tournez | Déplace le curseur verticalement. |

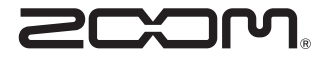

ZOOM CORPORATION 4-4-3 Kandasurugadai, Chiyoda-ku, Tokyo 101-0062, Japon http://www.zoom.co.jp